## Anleitung Registrierung Stadtradeln

Zur Registrierung/Anmeldung den folgenden Link öffnen:

https://www.stadtradeln.de/index.php?id=171&L=0&team\_preselect=15190

| STADTRADELN<br>Radeln für ein gutes Klima                          | Mitmachen Übe                                                | ersicht & Ergebnisse | Über STADTRADELN                                                         | Kontakt FAQ   Sprache ändern  Kontakt FAQ               |
|--------------------------------------------------------------------|--------------------------------------------------------------|----------------------|--------------------------------------------------------------------------|---------------------------------------------------------|
|                                                                    | Po                                                           | nistriorung          | Login                                                                    | CONSTRUCTION SCHUL <b>RADELI</b>                        |
|                                                                    |                                                              | gistificiturig       | Login                                                                    |                                                         |
| 1                                                                  | 2                                                            | 3                    | 4)                                                                       | 5                                                       |
| Registrierung/Lo                                                   | ogin Kommune                                                 | Team                 | Persönliche Daten                                                        | Datenschutz/Spielregeln                                 |
|                                                                    |                                                              |                      |                                                                          |                                                         |
|                                                                    |                                                              |                      |                                                                          |                                                         |
| Registrierung                                                      |                                                              | → L                  | ogin                                                                     | $( \Rightarrow )$                                       |
| Registrierung                                                      | n Mal beim STADTRADEL                                        |                      | <b>ogin</b><br>Du hast bereits einen STAD                                | TRADELN-Account aus dem                                 |
| Registrierung<br>Du möchtest zum erster<br>teilnehmen? Dann regist | n Mal beim STADTRADEL<br>t <b>riere</b> dich bitte hier neu. |                      | <b>ogin</b><br>Du hast bereits einen STAD<br>/orjahr? Dann kannst du die | TRADELN-Account aus dem asen hier <b>reaktivieren</b> . |

Bei schon bestehendem Account aus einem der Vorjahre "Login" auswählen, andernfalls "Registrierung".

|                            |                              |                  |                        | Kontakt FAQ 🌐 Sprache ändern |
|----------------------------|------------------------------|------------------|------------------------|------------------------------|
| Radeln für ein gutes Klima | Mitmachen Übersio            | cht & Ergebnisse | Über STADTRADELN       |                              |
|                            | R                            | egistrieru       | ng                     | SCHUL <b>RADELN</b>          |
| 1<br>Registrierung/Log     | 2<br>in Kommune              | 3<br>Team        | 4<br>Persönliche Daten | 5<br>Datenschutz/Spielregeln |
| Kommune auswähle           | n                            |                  |                        |                              |
| Bundesland                 | Niedersachsen                | •                |                        |                              |
| Kommune                    | Lehrte in der Region Hannove | if 💌             |                        |                              |
| Zurück                     | )                            |                  |                        | Weiter                       |

Bundesland Niedersachsen und Kommune Lehrte auswählen.

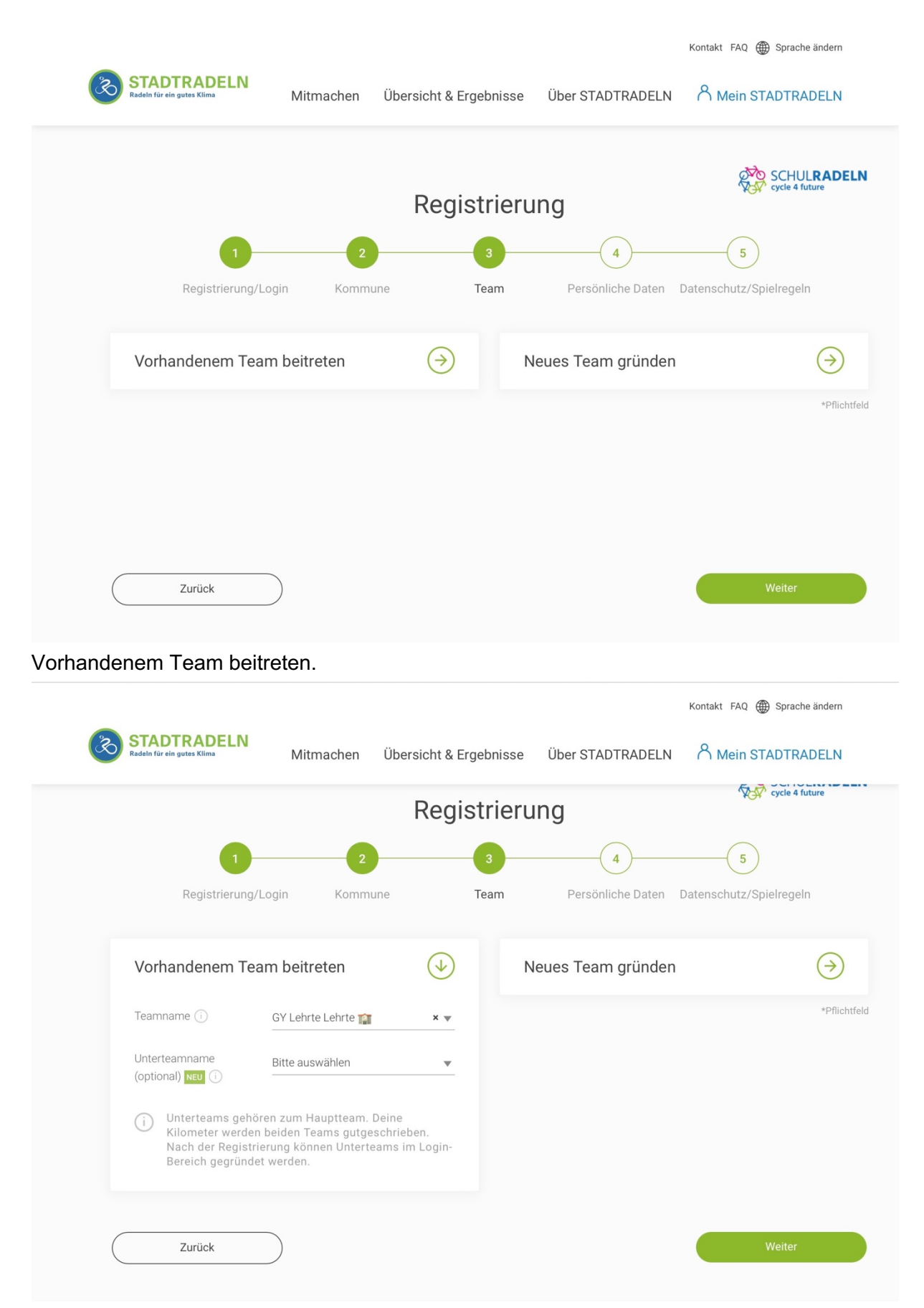

GY Lehrte Lehrte als Team auswählen und als Unterteam die Klasse oder Tutorengruppe auswählen.

|               |                                                                                                    |                                                                                                    |                        |          |                                                                                                    | Kontakt FAQ 🌐 Sprache ändern                                                                                 |   |
|---------------|----------------------------------------------------------------------------------------------------|----------------------------------------------------------------------------------------------------|------------------------|----------|----------------------------------------------------------------------------------------------------|----------------------------------------------------------------------------------------------------|---|
| Ś             | STADTRADELN<br>Radeln für ein gutes Klima                                                                                                    | Mitmachen                                                                                                    | Übersicht & Ergebnisse | e Über S | TADTRADELN                                                                                                    | A Mein STADTRADELN                                                                                           |   |
|               |                                                                                                    |                                                                                                    | Registrier             | ung      |                                                                                                    | SCHUL <b>RADELN</b><br>cycle 4 future                                                                        |   |
|               | <b>1</b> -                                                                                                    | 2                                                                                                    | 3                      |          | 4                                                                                                    | 5                                                                                                    |   |
|               | Registrierung/Lo                                                                                                    | ogin Kommu                                                                                                    | ine Team               | Pers     | önliche Daten                                                                                                    | Datenschutz/Spielregeln                                                                                      |   |
|               | Persönliche Daten                                                                                                    |                                                                                                    |                        |          |                                                                                                    |                                                                                                    |   |
|               | Anrede*                                                                                                    | Bitte wählen                                                                                                    | ▼                      | (i)      | Das Klima-Bün<br>deiner persönli<br>hält sich strikt<br>Datenschutzbe                                                                                                    | dnis nimmt den Schutz<br>chen Daten sehr ernst und<br>an die maßgebenden<br>stimmungen.                      |   |
|               | Geburtsjahr* (i)                                                                                                    | Bitte wählen                                                                                                    | *                      |          | Im Loginbereic                                                                                                    | h kannst du unter                                                                                            |   |
|               | Vorname*                                                                                                    | Vorname eingeben                                                                                                    |                        |          | Privatsphäreei<br>Genauere Infos                                                                                                    | aeine<br>nstellungen verwalten.<br>5 findest du in unseren                                                   |   |
|               | Nachname*                                                                                                    | Name eingeben                                                                                                    |                        |          | Datenschutzin                                                                                                    | formationen.                                                                                                 |   |
|               | E-Mail* (i)                                                                                                    | E-Mail                                                                                                    |                        |          |                                                                                                    |                                                                                                    |   |
|               | E-Mail wiederholen*                                                                                                    | E-Mail                                                                                                    |                        |          |                                                                                                    |                                                                                                    |   |
| IServ 21:58 F | reitag 21. Apr.                                                                                                    |                                                                                                    | e stadtradeln.de       |          |                                                                                                    | * 🗢 60 %                                                                                                    | • |
| Ś             | STADTRADELN                                                                                                    |                                                                                                    | Ühersicht & Fraehnisse |          |                                                                                                    | Kontakt FAQ 🌐 Sprache ändern                                                                                 |   |
|               | Radeln für ein gutes Klima                                                                                                    | Mitmachen                                                                                                    | obersient & Ligebnisse | Über S   | TADTRADELN                                                                                                    | A Mein STADTRADELN                                                                                           |   |
|               | Persönliche Daten                                                                                                    | Mitmachen                                                                                                    |                        | e Über S | TADTRADELN                                                                                                    | A Mein STADTRADELN                                                                                           |   |
|               | Radeln für ein gutes Klima Persönliche Daten Anrede*                                                                                                    | Mitmachen<br>Bitte wählen                                                                                                    |                        | e Über S | Das Klima-Bün<br>deiner persönli<br>hält sich stritzb                                                                                                    | dnis nimmt den Schutz<br>chen Daten sehr ernst und<br>an die maßgebenden                                     |   |
|               | Radeln für ein gutes Klima Persönliche Daten Anrede* Geburtsjahr* ()                                                                                                    | Mitmachen<br>Bitte wählen<br>Bitte wählen                                                                                                    | •<br>•                 | e Über S | TADTRADELN<br>Das Klima-Bün<br>deiner persönli<br>hält sich strikt<br>Datenschutzbe<br>Im Loginbereic                                                                          | dnis nimmt den Schutz<br>chen Daten sehr ernst und<br>an die maßgebenden<br>stimmungen.<br>h kannst du unter |   |
|               | Radeln für ein gutes Klima Persönliche Daten Anrede* Geburtsjahr* () Vorname*                                                                                                    | Mitmachen<br>Bitte wählen<br>Bitte wählen<br>Vorname eingeben                                                                                                    | ▼<br>▼                 | e Über S | TADTRADELN<br>Das Klima-Bün<br>deiner persönli<br>hält sich strikt<br>Datenschutzbe<br>Im Loginbereic<br>"Einstellungen"<br>Privatsphäreei<br>Genauere Infos                   | C Mein STADTRADELN                                                                                           |   |
|               | Radeln für ein gutes Klima         Persönliche Daten         Anrede*         Geburtsjahr* ()         Vorname*         Nachname*                                                                                                    | Mitmachen<br>Bitte wählen<br>Bitte wählen<br>Vorname eingeben<br>Name eingeben                                                                                                    | ▼<br>▼                 | e Über S | Das Klima-Bün<br>deiner persönli<br>hält sich strikt<br>Datenschutzbe<br>Im Loginbereic<br>"Einstellungen"<br>Privatsphäreei<br>Genauere Infos<br>Datenschutzin                | C Mein STADTRADELN                                                                                           |   |
|               | Radeln für ein gutes Klima         Persönliche Daten         Anrede*         Geburtsjahr* ()         Vorname*         Nachname*         E-Mail* ()                                                                                                    | Mitmachen<br>Bitte wählen<br>Bitte wählen<br>Vorname eingeben<br>Name eingeben<br>E-Mail                                                                                              | ▼<br>▼                 | e Über S | Das Klima-Bün<br>deiner persönli<br>hält sich strikt<br>Datenschutzbe<br>Im Loginbereic<br>"Einstellungen"<br>Privatsphäreei<br>Genauere Infos<br>Datenschutzin"               | C Mein STADTRADELN                                                                                           |   |
|               | Radeln für ein gutes Klima         Persönliche Daten         Anrede*         Geburtsjahr* ()         Vorname*         Nachname*         E-Mail* ()         E-Mail wiederholen*                                                                                                    | Mitmachen<br>Bitte wählen<br>Bitte wählen<br>Vorname eingeben<br>Name eingeben<br>E-Mail<br>E-Mail                                                                                    | ▼<br>▼                 | e Über S | Das Klima-Bün<br>deiner persönli<br>hält sich strikt<br>Datenschutzbe<br>Im Loginbereic<br>"Einstellungen"<br>Privatsphäreei<br>Genauere Infos<br>Datenschutzin                | C Mein STADTRADELN                                                                                           |   |
|               | Radeln für ein gutes Klima         Persönliche Daten         Anrede*         Geburtsjahr* ①         Vorname*         Nachname*         E-Mail* ①         E-Mail wiederholen*         Passwort*                                                                                                    | Mitmachen<br>Bitte wählen<br>Bitte wählen<br>Vorname eingeben<br>Name eingeben<br>E-Mail<br>E-Mail<br>Passwort                                                                        | ▼<br>▼                 | e Über S | Das Klima-Bün<br>deiner persönli<br>hält sich strikt<br>Datenschutzbe<br>Im Loginbereic<br>"Einstellungen"<br>Privatsphäreei<br>Genauere Infos<br>Datenschutzin                | C Mein STADTRADELN                                                                                           |   |
|               | Raddin für ein gutes Klima         Persönliche Daten         Anrede*         Geburtsjahr* ()         Vorname*         Nachname*         E-Mail* ()         E-Mail wiederholen*         Passwort*         Passwort wiederholen*                                                                                                    | Mitmachen<br>Bitte wählen<br>Bitte wählen<br>Vorname eingeben<br>Name eingeben<br>E-Mail<br>E-Mail<br>Passwort<br>Passwort                                                            |                        | e Über S | TADTRADELN<br>Das Klima-Bün<br>deiner persönli<br>hält sich strikt<br>Datenschutzbei<br>"Einstellungen"<br>Privatsphäreei<br>Genauere Infos<br>Datenschutzin"                  | Chein STADTRADELN                                                                                            |   |
|               | Raddin für ein gutes Klima         Persönliche Daten         Anrede*         Geburtsjahr* ()         Vorname*         Nachname*         E-Mail* ()         E-Mail wiederholen*         Passwort*         Passwort wiederholen*         Mitglied im Kommunalpa                                                                                              | Mitmachen<br>Bitte wählen<br>Bitte wählen<br>Vorname eingeben<br>Name eingeben<br>E-Mail<br>E-Mail<br>Passwort<br>Passwort                                                            |                        | e Über S | Das Klima-Bün<br>deiner persönli<br>hält sich strikt<br>Datenschutzbe<br>Im Loginbereici<br>"Einstellungen"<br>Privatsphäreei<br>Genauere Infos<br>Datenschutzin"              | C Mein STADTRADELN                                                                                           |   |
|               | Raddin für ein gutes Klima         Persönliche Daten         Anrede*         Geburtsjahr* ①         Vorname*         Nachname*         E-Mail* ①         E-Mail wiederholen*         Passwort*         Passwort wiederholen*         Du bist gewähltes und stim<br>Kommunalparlament deinen<br>Bitte schreibe deiner Koord<br>Information in deinem Accord | Mitmachen Bitte wählen Bitte wählen Vorname eingeben Name eingeben E-Mail E-Mail Passwort Passwort Passwort arlament umberechtigtes Mitglie r Kommune? ination eine E-Mail, sie punt. |                        | e Über S | TADTRADELN<br>Das Klima-Bün<br>deiner persönli<br>hält sich strikt<br>Datenschutzbe<br>Im Loginbereic<br>"Einstellungen"<br>Privatsphäreei<br>Genauere Infos<br>Datenschutzin" | A Mein STADTRADELN                                                                                           |   |

Persönliche Daten eingeben.

| Image: Interpretended in the second second secon                     | Image: Control of the second second secon                     |                                                                                                    | R                                                                                                    | eaistrieru                                                                                       | na                                                                                                |                                                                                                    |
|----------------------------------------------------------------------------------------------------|----------------------------------------------------------------------------------------------------|----------------------------------------------------------------------------------------------------|----------------------------------------------------------------------------------------------------|--------------------------------------------------------------------------------------------------|---------------------------------------------------------------------------------------------------|----------------------------------------------------------------------------------------------------|
| Image: Control of the second second seco | Image: Image: Image |                                                                                                    |                                                                                                    |                                                                                                  |                                                                                                   |                                                                                                    |
| Registrierung/Login Kommune Team Persönliche Date Datenschutz/Spielregein   Datenschutz und Spielregeln bestätigen   Datenschutz* <ul> <li>Ch habe die Datenschutzinformationen zur Kenntnis genommen und willige ein, dass met denn aufgeführten Zwecke enhohen und gespiechent werden. A bewusst, dass ich meine Einwilligung iederzeit für die Zukunft per E-Mail an dateschutzigetändtradeln. de widerunden kann.</li> <li>Spielregeh*</li> <li>Ch habe die Spielregein gelesen und akzeptiere diese. Durüber hinaus versichere ich hiem Fahradkilometer nach bestem Wilssen und Gewissen einzubargen.</li> <li>Hatungsausschutes*</li> <li>Die Teilnahme am STADTRADELN ist freiwillig und erfolgt auf eigene Gefahr. Der Rechtsew ausgeschlossen.</li> </ul> Turick Turick Turick Registrierung abschließen. Turick Witmachen Übersicht & Ergebnisse Über STADTRADELN Elte klaicke in diese E-Mail Adresse kena christin kraftigtgymlehrte die geschickt. Bitte klicke in dieser E-Mail auf der dirumenter macht. Witmachen Übersicht & Ergebnisse Über STADTRADELN Bitte klaicke in dieser E-Mail auf der dirumenter macht. Erklick in dieser E-Mail auf der dirumenter macht. Erklick in dieser E-Mail auf der dirumenter macht. Erklick in dieser E-Mail auf der dirumenter macht. Erklick in dieser E-Mail auf der dirumenter macht. Erklick in dieser E-Mail auf der dirumenter macht. Erklick in dieser E-Mail auf der dirumenter macht der dire direkter dieser E-Mail auf der dirumenter macht. Erklick in deine Finderleget E-Mail-Adresse kena christin kraftigtgymlehrte die geschickt. Bitte klicke in dieser E-Mail auf der dirumenter dirumenter direkter dieser E-Mail auf der dirumenter direkter direkter direkter E-Mail auf der dirumenter direkter direkter direkter direkter direkter direkter direkter direkter direkter direkter direkter direkter direkter di                                                                                                    | Registrierung/Login       Kommune       Team       Persönliche Daten       Datenschutz/Spielregel         Datenschutz und Spielregeln bestätigen       Datenschutz*       Ich habe die Datenschutzinformationen zur Kenntnis genommen und willige ein, dass<br>Angaben und Daten für die darin aufgeführten Zwecke erhoben und gespeichert werd<br>bewusst, dass ich meine Einwilligung jederzeit für die Zukunft per E-Mail an<br>datenschutz@stadtradeln.de widerrufen kann.         Spielregeln*       Ich habe die Spielregeln gelesen und akzeptiere diese. Darüber hinaus versichere ich<br>Fahrradkilometer nach bestem Wissen und Gewissen einzutragen.         Haftungsausschluss*       Die Teilnahme am STADTRADELN ist freiwillig und erfolgt auf eigene Gefahr. Der Rect<br>ausgeschlossen.         Zurück       Registrierung abschließen.         Kontart FAQ @ spiec         Filmer übersicht & Ergebnisse       Über STADTRADELN         Mitmachen       Übersicht & Ergebnisse       Über STADTRADELN         Haben eine Nachricht an deine hinterlegte E-Mail-Adresse lena christin kraft@gymlehrte. de geschickt. Bitte klicke in dieser E-Mail auf<br>grünen Buton, um deine Registierung abzuschließen.         Mitmachen       Übersicht & schape auch im Spam-Ordner nach. Wenn du keine E-Mail von uns erf<br>werde dich an deine lokale Koordination oder an infogestadtradeln.de.                                                                                                    |                                                                                                    | 2                                                                                                    | 3                                                                                                | 4                                                                                                 | 5                                                                                                    |
| Datenschutz und Spielregeln bestätigen         Datenschutz* <ul> <li>Ich habe die Datenschutzinformationen zur Kenntnis genommen und willige ein, daas mei Angaben und Daten für die darin aufgeführten Zwecke erhoben und gespiechert werden. Ne bestätigt datenschutzigetadtradeln. de widerufen kann.</li> <li>Spielregeln*</li> <li>Ich habe die Spielregeln gelesen und akzeptiere diese. Darüber hinaus versichere ich hiem Fahradkilometer nach bestem Wissen und Gewissen einzutragen.</li> <li>Ibit Teilnahme am STADTRADELN ist freiwillig und erfolgt auf eigene Gefahr. Der Rechterwa ausgeschlossen.</li> </ul> Zurück <ul> <li>Ibit Teilnahme am STADTRADELN ist freiwillig und erfolgt auf eigene Gefahr. Der Rechterwa ausgeschlossen.</li> </ul> Zurück <ul> <li>Ibit Teilnahme am STADTRADELN ist freiwillig und erfolgt auf eigene Gefahr. Der Rechterwa ausgeschlossen.</li> </ul> <ul> <li>Ibit Teilnahme am STADTRADELN ist freiwillig und erfolgt auf eigene Gefahr. Der Rechterwa ausgeschlossen.</li> <li> <ul> <li>Ibit Teilnahme am STADTRADELN ist freiwillig und erfolgt auf eigene Gefahr. Der Rechterwa ausgeschlossen.</li> <li> <ul> <li></li></ul></li></ul></li></ul>                                                                                                    | Datenschutz und Spielregeln bestätigen         Datenschutz*       Ich habe die Datenschutzinformationen zur Kenntnis genommen und willige ein, dass<br>Angaben und Daten für die darin aufgeführten Zwecke erhoben und gespeichert werd<br>bewusst, dass ich meine Einwilligung jederzeit für die Zukunft per E-Mail an<br>datenschutz@stadtradeln.de widerrufen kann.         Spielregeln*       Ich habe die Spielregeln gelesen und akzeptiere diese. Darüber hinaus versichere ich<br>Fahrradkilometer nach bestem Wissen und Gewissen einzutragen.         Haftungsausschluss*       Die Teilnahme am STADTRADELN ist freiwillig und erfolgt auf eigene Gefahr. Der Rech<br>ausgeschlossen.         Zurück       Registrierung abschließen         Tung abschließen.       Registrierung abschließen         Witmachen       Übersicht & Ergebnisse       Über STADTRADELN         Fast fertig!       Witmachen       Übersicht & Ergebnisse       Über STADTRADELN         Witmachen       Übersicht & Ergebnisse       Über STADTRADELN       Mein STADTR         Hafungsausschluse       Mitmachen       Übersicht & Ergebnisse       Über STADTRADELN       Mein STADTR                                                                                                    | Registrierung/Login                                                                                                    | n Kommune                                                                                                    | Team                                                                                             | Persönliche Daten                                                                                 | Datenschutz/Spielregeln                                                                                                    |
| Datenschutz*       Ich habe die Datenschutz/informationen zur Kenntnis genommen und willige ein, dass mei Angaben und Daten für die darin aufgeführten. Xwecke erhoben und gespeichert werden. Ne bestenschutz@stadtradeln.de widerrufen kann.         Spielregein*       Ich habe die Spielregein gelesen und akzeptiere diese. Darüber hinaus versichere ich hierr Fahradkilometer nach bestem Wissen und Gewissen einzutragen.         Haftungsausschluss*       Ich habe die Spielregein gelesen und akzeptiere diese. Darüber hinaus versichere ich hierr Fahradkilometer nach bestem Wissen und Gewissen einzutragen.         Lutik       Ich nabe die Spielregein gelesen und akzeptiere diese. Darüber hinaus versichere ich hierr Fahradkilometer nach bestem Wissen und Gewissen einzutragen.         Lutik       Ich reinhahme am STADTRADELN ist freiwillig und erfolgt auf eigene Gefahr. Der Rechtswa ausgeschlossen.         Zurück       Registrierung abschließen.         Yurück       Registrierung abschließen.         Nutmachen       Übersicht & Ergebnisse       Über STADTRADELN         Fast fertig!       Mitmachen       Übersicht & Ergebnisse       Über STADTRADELN         Miraben eine Nachricht an deine hinterlegte E-Mail-Adresse lena christin kraft@gymlehrte de geschickt. Bitte klicke in dieser E-Mail auf den grünen Button, um deine Repistrierung abzuschließen.       Inzerfällen kann der Versand bis zu 6 Stunden berötigen. Bitte schaue auch im Span-Ordner nach. Wenn du keine E-Mail von uns erhältster werde dich an deine lokale Koordination oder an info@stadtradeln.de.         E-Mail-Link nochmal versenden       E                                                                                                    | Datenschutz*       Ich habe die Datenschutzinformationen zur Kenntnis genommen und willige ein, dass<br>Angaben und Daten für die darin aufgeführten Zwecke erhoben und gespeichert werd<br>bewusst, dass ich meine Einwilligung jederzeit für die Zukuntt per E-Mail an<br>datenschutz@stadtradeln.de widerrufen kann.         Spielregeln*       Ich habe die Spielregeln gelesen und akzeptiere diese. Darüber hinaus versichere ich<br>Fahrradkilometer nach bestem Wissen und Gewissen einzutragen.         Haftungsausschluss*       Die Teilnahme am STADTRADELN ist freiwillig und erfolgt auf eigene Gefahr. Der Rect<br>ausgeschlossen.         Zurück       Registrierung abschließen         Turg abschließen.       Kontakt: FAQ @ sprac         Mitmachen       Übersicht & Ergebnisse       Über STADTRADELN         Fast fertig!       Mitmachen       Übersicht & Ergebnisse       Über STADTRADELN         Wir haben eine Nachricht an deine hinterlegte E-Mail-Adresse lena christin kraft@gymlehrte de geschickt. Bitte klicke in dieser E-Mail auf<br>grünen Button, um deine Registrierung abzuchließen.         Mitmachen       Wir haben eine Nachricht an deine hinterlegte E-Mail-Adresse lena christin kraft@gymlehrte de geschickt. Bitte klicke in dieser E-Mail auf<br>grünen Button, um deine Registrierung abzuschließen.         In Einzelfällen kann der Versand bis zu 6 Stunden benötigen. Bitte schaue auch im Span-Ordner nach. Wenn du keine E-Mail von uns erf<br>werde dich an deine lokale Koordination oder an info@stadtradeln.de.                                                                                                    | Datenschutz und Spie                                                                                                    | elregeln bestätigen                                                                                                    |                                                                                                  |                                                                                                   |                                                                                                    |
| Spielregein* Ich habe die Spielregein gelesen und akzeptiere diese. Darüber hinaus versichere ich hierr<br>Fahradkilometer nach bestem Wissen und Gewissen einzutragen.   Haftungsausschluss* Die Teilnahme am STADTRADELN ist freiwillig und erfolgt auf eigene Gefahr. Der Rechtstw<br>ausgeschlossen.   Zurück Registrierung abschließen   Turing abschließen. Kontakt: FAQ @ sprache än   Witmachen Übersicht & Ergebnisse   Über STADTRADELN Mein STADTRADE                                                                                                    | Spielregeln*       Ich habe die Spielregeln gelesen und akzeptiere diese. Darüber hinaus versichere ich Fahradkilometer nach bestem Wissen und Gewissen einzutragen.         Haftungsausschluss*       Die Teilnahme am STADTRADELN ist freiwillig und erfolgt auf eigene Gefahr. Der Red ausgeschlossen.         Zurück       Registrierung abschließen         rung abschließen.       Kontakt FAQ @ sprac         FORTEREN       Mitmachen         Witmachen       Übersicht & Ergebnisse         Über STADTRADELN       Mein STADTR         Fast fertig!       Wr haben eine Nachricht an deine hinterlegte E-Mail-Adresse lena christin kraft@gymlehrte.de geschickt. Bitte klicke in dieser E-Mail auf grünen Button, um deine Registrierung abzuchließen.         In Einzelfällen kann der Versand bis zu 6 Stunden benötigen. Bitte schaue auch im Spam-Ordner nach. Wenn du keine E-Mail von uns erf wende dich an deine lokale Koordination oder an info@stadtradeln.de.                                                                                                    | Datenschutz*                                                                                                    | Ich habe die E<br>Angaben und<br>bewusst, dass<br>datenschutz@                                                                                     | Datenschutzinformati<br>Daten für die darin au<br>s ich meine Einwilligu<br>Datadtradeln.de wide | onen zur Kenntnis genor<br>Ifgeführten Zwecke erhol<br>ng jederzeit für die Zukur<br>rrufen kann. | nmen und willige ein, dass mein<br>ben und gespeichert werden. M<br>ıft per E-Mail an                                                                      |
| Haftungsausschluss*       Die Teilnahme am STADTRADELN ist freiwillig und erfolgt auf eigene Gefahr. Der Rechtswa         Zurück       Registrierung abschließen.         Tung abschließen.       Kontakt FAQ @ sprache än         FINTERTENEN       Mitmachen         Witmachen       Übersicht & Ergebnisse         Über STADTRADELN       Mein STADTRADE         Fast fertig!       Mitmachen         Wir haben eine Nachricht an deine hinterlegte E-Mail-Adresse lena christin kraft@gymlehrte de geschickt. Bitte klicke in dieser E-Mail auf den grünen Button, um deine Registrierung abzuschließen.         In Einzelfällen kann der Versand bis zu 6 Stunden benötigen. Bitte schaue auch im Spam-Ordner nach. Wenn du keine E-Mail von uns erhältst werde dich an deine lokale Koordination oder an info@stadtradeIn.de.         E-Mail-Link nochmal versenden       E-Mail-Link nochmal versenden         Du bist gewähltes und stimmberechtigtes Mitglied im Kommunalparlament deiner Kommune?       Bitte schreibe deiner Koordination eine E-Mail, sie hinterlegt diese Information in deinem Account. Gib dazu einfach den Namen deiner Kommune ein und finde die jeweiligen Ansprechparttrer*inner:                                                                                                    | Haftungsausschluss*       Die Teilnahme am STADTRADELN ist freiwillig und erfolgt auf eigene Gefahr. Der Rechausgeschlossen.         Zurück       Registrierung abschließen         ung abschließen.       Kontakt FAQ @ Sprace         STEDERENEN       Mitmachen Übersicht & Ergebnisse Über STADTRADELN         Fast fertig!       Wir haben eine Nachricht an deine hinterlegte E-Mail-Adresse lena christin kraft@gymlehrte.de geschickt. Bitte klicke in dieser E-Mail auf grünen Button, um deine Registrierung abzuschließen.         Mitmachen der Versand bis zu 6 Stunden benötigen. Bitte schaue auch im Spam-Ordner nach. Wenn du keine E-Mail von uns erf wende dich an deine lokale Koordination oder an info@stadtradeln.de.                                                                                                    | Spielregeln*                                                                                                    | Ich habe die S<br>Fahrradkilome                                                                                                    | <b>Spielregeln</b> gelesen un<br>eter nach bestem Wis                                            | nd akzeptiere diese. Darü<br>sen und Gewissen einzul                                              | ber hinaus versichere ich hierm<br>ragen.                                                                                                    |
| Zurück       Registrierung abschließen         Curung abschließen.       Kontakt FAQ @ sprache än         CENERCEN       Mitmachen Übersicht & Ergebnisse Über STADTRADELN       Mein STADTRADEL         Fast fertig!       Mitmachen Übersicht & Ergebnisse Über STADTRADELN       Mein STADTRADEL         Mitmachen Übersicht & Ergebnisse Über STADTRADELN       Mein STADTRADEL         Fast fertig!       Mitmachen benötigen. Bitte schaue auch im Spam-Ordner nach. Wenn du keine E-Mail auf den grünen Button, um deine Registrierung abzuschließen.         In Enzelfählen kann der Versand bis zu 6 Stunden benötigen. Bitte schaue auch im Spam-Ordner nach. Wenn du keine E-Mail von uns erhältst werde dich an deine lokale Koordination oder an info@stadtradeln.de         E-Mail-Link nochmal versenden       E-Mail-Link nochmal versenden         Lite schreibe deiner Koordination eine E-Mail, sie hinterlegt diese Information in deiner Kommune!       Bitte schreibe deiner Koordination eine E-Mail, sie hinterlegt diese Information in deiner Account. Gib dazu einfach den Namen deiner Kommune ein und finde die jeweiligen Ansprechpartner*inner.                                                                                                    | Zurück       Registrierung abschließen         rung abschließen.       Kontakt FAQ           Stretteren       Mitmachen Übersicht & Ergebnisse Über STADTRADELN         Fast fertig!       Mitmachen E-Mail-Adresse lena christin.kraft@gymlehrte.de geschickt. Bitte klicke in dieser E-Mail auf grünen Button, um deine Registrierung abzuschließen.         In Einzelfällen kann der Versand bis zu 6 Stunden benötigen. Bitte schaue auch im Spam-Ordner nach. Wenn du keine E-Mail von uns erf wende dich an deine lokale Koordination oder an info@stadtradeln.de.                                                                                                    | Haftungsausschluss*                                                                                                    | Die Teilnahme<br>ausgeschloss                                                                                                    | e am STADTRADELN i<br>en.                                                                        | ist freiwillig und erfolgt a                                                                      | uf eigene Gefahr. Der Rechtswe                                                                                                    |
| zurück       Registrierung abschließen.         Kontakt FAQ         Sprache är         RECENTANCE       Mitmachen       Übersicht & Ergebnisse       Über STADTRADELN       Mein STADTRADE         Fast fertig!       Mitmachen       Übersicht & Ergebnisse       Über STADTRADELN       Mein stadtraden         In Einzelfällen kann der Versand bis zu 6 Stunden benötigen. Bitte schaue auch im Spam-Ordner nach. Wenn du keine E-Mail von uns erhältst werde dich an deine lokale Koordination oder an info@stadtraden.de.         E-Mail-Link nochmal versenden       E-Mail-Link nochmal versenden         Bits schreibe deiner Koordination eine E-Mail, sie hinterlegt diese Information in deinem Account. Gib dazu einfach den Namen deiner Kommune ein und finde die jeweiligen Ansprechpartner*innen.                                                                                                    | Zurück       Registrierung abschließen.         Kontakt FAQ @ Sprace         STERETEREN         Mitmachen Übersicht & Ergebnisse Über STADTRADELN         Amein STADTR         Fast fertig!         Wir haben eine Nachricht an deine hinterlegte E-Mail-Adresse lena.christin.kraft@gymlehrte.de geschickt. Bitte klicke in dieser E-Mail auf grünen Button, um deine Registrierung abzuschließen.         In Einzelfällen kann der Versand bis zu 6 Stunden benötigen. Bitte schaue auch im Spam-Ordner nach. Wenn du keine E-Mail von uns erf wende dich an deine lokale Koordination oder an info@stadtradeln.de.                                                                                                    |                                                                                                    |                                                                                                    |                                                                                                  |                                                                                                   |                                                                                                    |
| Zurück       Registrierung abschließen.         Kontakt FAQ ⊕ Sprache än         SENEREN       Mitmachen Übersicht & Ergebnisse Über STADTRADELN       Mein STADTRADE         Fast fertig!         Wir haben eine Nachricht an deine hinterlegte E-Mail-Adresse lena.christin kraft@gymlehrte.de geschickt. Bitte klicke in dieser E-Mail auf den grünen Button, um deine Registrierung abzuschließen.         In Einzelfällen kann der Versand bis zu 6 Stunden benötigen. Bitte schaue auch im Spam-Ordner nach. Wenn du keine E-Mail von uns erhältst wende dich an deine lokale Koordination oder an info@stadtradeln.de.         E-Mail-Link nochmal versenden         Dubist gewähltes und stimmberechtigtes Mitglied im Kommunalparlament deiner Kommune?         Bitte schreibe deiner Koordination eine E-Mail, sie hinterlegt diese Information in deinem Account. Gib dazu einfach den Namen deiner Kommune ein und finde die jeweiligen Ansprechpartner*innen:                                                                                                    | Zurück       Registrierung abschließen         Contakt FAQ Im Sprac         SECTERCEN         Mitmachen Übersicht & Ergebnisse Über STADTRADELN         Fast fertig!         Vir haben eine Nachricht an deine hinterlegte E-Mail-Adresse lena christin kraft@gymlehrte.de geschickt. Bitte klicke in dieser E-Mail auf grünen Button, um deine Registrierung abzuschließen.         In Einzelfällen kann der Versand bis zu 6 Stunden benötigen. Bitte schaue auch im Spam-Ordner nach. Wenn du keine E-Mail von uns erf wende dich an deine lokale Koordination oder an info@stadtradeln.de.                                                                                                    |                                                                                                    |                                                                                                    |                                                                                                  |                                                                                                   | *                                                                                                    |
| Fast fertig!   Winachen übersicht & Ergebnisse über STADTRADELN Mein STADTRADE Fast fertig! Winachen eine Nachricht an deine hinterlegte E-Mail-Adresse lena christin kraft@gymlehrte.de geschickt. Bitte klicke in dieser E-Mail auf den grünen Button, um deine Registrierung abzuschließen. In Erzeffällen kann der Versand bis zu 6 Stunden benötigen. Bitte schaue auch im Spam-Ordner nach. Wenn du keine E-Mail von uns erhältst wende dich an deine lokale Koordination oder an Info@stadtradeln.de. E-Mail-Link nochmal versenden Etschreibe deiner Koordination eine E-Mail, sie hinterlegt diese Information in deinem Account. Gib dazu einfach den Namen deiner Kommune ein und finde die jeweiligen Ansprechpartner*innen:                                                                                                    | Frast fertig!         Wir haben eine Nachricht an deine hinterlegte E-Mail-Adresse lena christin kraft@gymlehrte.de geschickt. Bitte klicke in dieser E-Mail auf grünen Button, um deine Registrierung abzuschließen.         In Einzelfällen kann der Versand bis zu 6 Stunden benötigen. Bitte schaue auch im Spam-Ordner nach. Wenn du keine E-Mail von uns erf wende dich an deine lokale Koordination oder an info@stadtradeln.de.                                                                                                    | Zurück                                                                                                    |                                                                                                    |                                                                                                  | Re                                                                                                | *<br>nistrierung abschließen                                                                                                    |
| Witmachen       Übersicht & Ergebnisse       Über STADTRADELN       Mein STADTRADE                                                                                                    | Readen für ein gutes Klima       Mitmachen       Übersicht & Ergebnisse       Über STADTRADELN       Mein STADTR         Fast fertig!       Wir haben eine Nachricht an deine hinterlegte E-Mail-Adresse lena.christin.kraft@gymlehrte.de geschickt. Bitte klicke in dieser E-Mail auf grünen Button, um deine Registrierung abzuschließen.       In Einzelfällen kann der Versand bis zu 6 Stunden benötigen. Bitte schaue auch im Spam-Ordner nach. Wenn du keine E-Mail von uns erf wende dich an deine lokale Koordination oder an info@stadtradeln.de.         E-Mail-Link nochmal versenden       E-Mail-Link nochmal versenden                                                                                                    | Zurück<br>ung abschließen.                                                                                                    |                                                                                                    |                                                                                                  | Ret                                                                                               | *i<br>gistrierung abschließen<br>Kontakt FAQ ش) Sprache än                                                                                                 |
| Fast fertig!         Wir haben eine Nachricht an deine hinterlegte E-Mail-Adresse lena christin.kraft@gymlehrte.de geschickt. Bitte klicke in dieser E-Mail auf den grünen Button, um deine Registrierung abzuschließen.         In Einzelfällen kann der Versand bis zu 6 Stunden benötigen. Bitte schaue auch im Spam-Ordner nach. Wenn du keine E-Mail von uns erhältst wende dich an deine lokale Koordination oder an info@stadtradeln.de.         E-Mail-Link nochmal versenden         Du bist gewähltes und stimmberechtigtes Mitglied im Kommunalparlament deiner Kommune?         Bitte schreibe deiner Koordination eine E-Mail, sie hinterlegt diese Information in deinem Account. Gib dazu einfach den Namen deiner Kommune ein und finde die jeweiligen Ansprechpartner*innen:                                                                                                    | Fast fertig!         Wir haben eine Nachricht an deine hinterlegte E-Mail-Adresse lena.christin.kraft@gymlehrte.de geschickt. Bitte klicke in dieser E-Mail auf grünen Button, um deine Registrierung abzuschließen.         In Einzelfällen kann der Versand bis zu 6 Stunden benötigen. Bitte schaue auch im Spam-Ordner nach. Wenn du keine E-Mail von uns erh wende dich an deine lokale Koordination oder an info@stadtradeln.de.         E-Mail-Link nochmal versenden                                                                                                    | Zurück<br>ung abschließen.<br>STADTRADELN                                                                                                    |                                                                                                    |                                                                                                  | Ret                                                                                               | s <mark>jistrierung abschließen</mark><br>Kontakt FAQ ∰ Sprache än                                                                                         |
| Fast fertig!         Wir haben eine Nachricht an deine hinterlegte E-Mail-Adresse lena.christin.kraft@gymlehrte.de geschickt. Bitte klicke in dieser E-Mail auf den grünen Button, um deine Registrierung abzuschließen.         In Einzelfällen kann der Versand bis zu 6 Stunden benötigen. Bitte schaue auch im Spam-Ordner nach. Wenn du keine E-Mail von uns erhältst wende dich an deine lokale Koordination oder an info@stadtradeln.de.         E-Mail-Link nochmal versenden         Du bist gewähltes und stimmberechtigtes Mitglied im Kommunalparlament deiner Kommune?         Bitte schreibe deiner Koordination eine E-Mail, sie hinterlegt diese Information in deinem Account. Gib dazu einfach den Namen deiner Kommune ein und finde die jeweiligen Ansprechpartner*innen:                                                                                                    | Fast fertig!         Wir haben eine Nachricht an deine hinterlegte E-Mail-Adresse lena.christin.kraft@gymlehrte.de geschickt. Bitte klicke in dieser E-Mail auf grünen Button, um deine Registrierung abzuschließen.         In Einzelfällen kann der Versand bis zu 6 Stunden benötigen. Bitte schaue auch im Spam-Ordner nach. Wenn du keine E-Mail von uns erh wende dich an deine lokale Koordination oder an info@stadtradeln.de.         E-Mail-Link nochmal versenden.                                                                                                    | Zurück<br>ung abschließen.<br>STADTRADELN<br>Radeln för ein gutes Klima                                                                                                    | Mitmachen Übersic                                                                                                    | ht & Ergebnisse                                                                                  | Rec<br>Über STADTRADELM                                                                           | s <mark>jistrierung abschließen</mark><br>Kontakt FAQ ∰ Sprache än<br>N                                                                                    |
| Wir haben eine Nachricht an deine hinterlegte E-Mail-Adresse lena.christin.kraft@gymlehrte.de geschickt. Bitte klicke in dieser E-Mail auf den<br>grünen Button, um deine Registrierung abzuschließen.<br>In Einzelfällen kann der Versand bis zu 6 Stunden benötigen. Bitte schaue auch im Spam-Ordner nach. Wenn du keine E-Mail von uns erhältst<br>wende dich an deine lokale Koordination oder an info@stadtradeln.de.<br>E-Mail-Link nochmal versenden<br>Du bist gewähltes und stimmberechtigtes Mitglied im Kommunalparlament deiner Kommune?<br>Bitte schreibe deiner Koordination eine E-Mail, sie hinterlegt diese Information in deinem Account. Gib dazu einfach den Namen deiner<br>Kommune ein und finde die jeweiligen Ansprechpartner*innen:                                                                                                    | Wir haben eine Nachricht an deine hinterlegte E-Mail-Adresse lena.christin.kraft@gymlehrte.de geschickt. Bitte klicke in dieser E-Mail auf<br>grünen Button, um deine Registrierung abzuschließen.<br>In Einzelfällen kann der Versand bis zu 6 Stunden benötigen. Bitte schaue auch im Spam-Ordner nach. Wenn du keine E-Mail von uns erh<br>wende dich an deine lokale Koordination oder an <b>info@stadtradeln.de</b> .                                                                                                    | Zurück<br>ung abschließen.<br>STADTRADELN<br>Radeln für ein gutes Klima                                                                                                    | Mitmachen Übersic                                                                                                    | ht & Ergebnisse                                                                                  | Ree<br>Über STADTRADELM                                                                           | s <mark>istrierung abschließen</mark><br>Kontakt FAQ ⊕ Sprache än<br>N A Mein STADTRADE                                                                    |
| In Einzelfällen kann der Versand bis zu 6 Stunden benötigen. Bitte schaue auch im Spam-Ordner nach. Wenn du keine E-Mail von uns erhältst<br>wende dich an deine lokale Koordination oder an info@stadtradeln.de.<br>E-Mail-Link nochmal versenden<br>Du bist gewähltes und stimmberechtigtes Mitglied im Kommunalparlament deiner Kommune?<br>Bitte schreibe deiner Koordination eine E-Mail, sie hinterlegt diese Information in deinem Account. Gib dazu einfach den Namen deiner<br>Kommune ein und finde die jeweiligen Ansprechpartner*innen:                                                                                                    | In Einzelfällen kann der Versand bis zu 6 Stunden benötigen. Bitte schaue auch im Spam-Ordner nach. Wenn du keine E-Mail von uns erf<br>wende dich an deine lokale Koordination oder an info@stadtradeln.de.                                                                                                    | Zurück<br>ung abschließen.<br>STADTRADELN<br>Radeln för ein gutes Klima<br>Fast fertig!                                                                                                    | Mitmachen Übersic                                                                                                    | ht & Ergebnisse                                                                                  | Ree<br>Über STADTRADELM                                                                           | sistrierung abschließen<br>Kontakt FAQ ⊕ Sprache än<br>N AMein STADTRADE                                                                                   |
| E-Mail-Link nochmal versenden<br>Du bist gewähltes und stimmberechtigtes Mitglied im Kommunalparlament deiner Kommune?<br>Bitte schreibe deiner Koordination eine E-Mail, sie hinterlegt diese Information in deinem Account. Gib dazu einfach den Namen deiner<br>Kommune ein und finde die jeweiligen Ansprechpartner*innen:                                                                                                    | F-Mail-I ink nochmal versenden                                                                                                    | Zurück<br>Jung abschließen.<br>STADTRADELN<br>Radeln für ein gutes Klima<br>Fast fertig!<br>Wir haben eine Nachricht an de<br>grünen Button, um deine Regis                                                                                                    | Mitmachen Übersich                                                                                                    | ht & Ergebnisse<br>e lena.christin.kraft@g                                                       | Ree<br>Über STADTRADELM                                                                           | gistrierung abschließen<br>Kontakt FAQ   Sprache än<br>M Mein STADTRADE                                                                                    |
| Du bist gewähltes und stimmberechtigtes Mitglied im Kommunalparlament deiner Kommune?<br>Bitte schreibe deiner Koordination eine E-Mail, sie hinterlegt diese Information in deinem Account. Gib dazu einfach den Namen deiner<br>Kommune ein und finde die jeweiligen Ansprechpartner*innen:                                                                                                    |                                                                                                    | Zurück Ung abschließen. STADTRADELN Redeln für ein gutes Klima  Fast fertig! Wir haben eine Nachricht an de<br>grünen Button, um deine Regiss In Einzelfällen kann der Versand<br>wende dich an deine lokale Koo                                                      | Mitmachen Übersich<br>eine hinterlegte E-Mail-Adresse<br>trierung abzuschließen.<br>d bis zu 6 Stunden benötigen.<br>ordination oder an info@stadt | ht & Ergebnisse<br>e lena.christin.kraft@g<br>Bitte schaue auch im<br>radeln.de.                 | Ree<br>Über STADTRADELM<br>ymlehrte.de geschickt. Bitt                                            | g <b>istrierung abschließen</b><br>Kontakt FAQ ⊕ Sprache än<br>N A Mein STADTRADE<br>e klicke in dieser E-Mail auf den<br>du keine E-Mail von uns erhältst |
| Bitte schreibe deiner Koordination eine E-Mail, sie hinterlegt diese Information in deinem Account. Gib dazu einfach den Namen deiner<br>Kommune ein und finde die jeweiligen Ansprechpartner*innen:                                                                                                    | Du bist gewähltes und stimmberechtigtes Mitglied im Kommunalparlament deiner Kommune?                                                                                                    | Zurück Ung abschließen. STADTRADELN Radein für ein gutes Klima  Fast fertig! Wir haben eine Nachricht an de grünen Button, um deine Regis: In Einzelfällen kann der Versand wende dich an deine lokale Koor E-Mail-Link nochmal versende                              | Mitmachen Übersic<br>eine hinterlegte E-Mail-Adress<br>trierung abzuschließen.<br>d bis zu 6 Stunden benötigen.<br>ordination oder an info@stadt   | ht & Ergebnisse<br>e lena.christin.kraft@g<br>Bitte schaue auch im<br>radeln.de.                 | Ree<br>Über STADTRADELM<br>ymlehrte.de geschickt. Bitt<br>Spam-Ordner nach. Wenn                  | g <b>istrierung abschließen</b><br>Kontakt FAQ ⊕ Sprache än<br>MANNE Mein STADTRADE                                                                        |
|                                                                                                    | Bitte schreibe deiner Koordination eine E-Mail, sie hinterlegt diese Information in deinem Account. Gib dazu einfach den Namen deiner<br>Kommune ein und finde die jeweiligen Ansprechpartner*innen:                                                                                                    | Zurück Ung abschließen. STADTRADELN Radein für ein gutes Klima  Fast fertig! Wir haben eine Nachricht an de grünen Button, um deine Regis: In Einzelfällen kann der Versand wende dich an deine lokale Koor E-Mail-Link nochmal versende Du bist gewähltes und stimmb | Mitmachen Übersic<br>eine hinterlegte E-Mail-Adresse<br>trierung abzuschließen.<br>d bis zu 6 Stunden benötigen.<br>ordination oder an info@stadt  | ht & Ergebnisse<br>e lena.christin.kraft@g<br>Bitte schaue auch im<br>rradeln.de.                | Ree<br>Über STADTRADELM<br>ymlehrte.de geschickt. Bitt<br>Spam-Ordner nach. Wenn                  | g <b>istrierung abschließen</b><br>Kontakt FAQ ⊕ Sprache är<br>M                                                                                           |

Auf die Registrierungsmail warten und bestätigen.

Unsere Partner

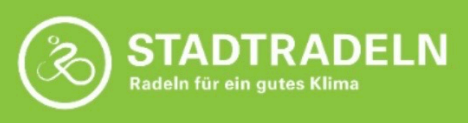

Hallo Lena Kraft,

toll, dass Du beim STADTRADELN dabei sein möchtest!

Dein Benutzername: lena.christin.kraft@gymlehrte.de

Zur Bestätigung Deines Benutzerkontos hier klicken:

Benutzerkonto bestätigen

Hast Du Dich NICHT beim STADTRADELN registriert, dann klicke hier:

Benutzerkonto löschen

| STADTRADELN<br>Radeln für ein gutes Klima | Mitmachen | Übersicht & Ergebnisse                                               | K<br>Über STADTRADELN        | Kontakt FAQ                                |
|-------------------------------------------|-----------|----------------------------------------------------------------------|------------------------------|--------------------------------------------|
|                                           |           | Registrierung erfolgreid                                             | ch abgeschlossen!            |                                            |
|                                           |           | Du kannst dich jetzt ein<br>dein STADTRADELN-Te<br>des Klima-Bündnis | loggen. Viel Spaß bei<br>eam | im Radeln und Kilometersammeln wünscht dir |
|                                           |           | Zum Login f STADTRADELN auf Facebo                                   |                              |                                            |
|                                           |           | GSTADTRADELN auf Instagr                                             |                              |                                            |
|                                           |           |                                                                      |                              |                                            |